## Outlook 2003 instellen

| Inbox - Microsoft Outlook     Bestand Bewerken Beeld Ganaar Extra Acties Help                                                                                                    |                                                                                                    |
|----------------------------------------------------------------------------------------------------|----------------------------------------------------------------------------------------------------|
| Beantwoorden * Allen beantwoorden                                                                                                    |                                                                                                    |
| Extra       Acties       Help         Verzenden/ont/vangen       >         Zoeken       >         Adresboek       Ctrl+Shift+B         Indelen       Regels en waarschuwingen         Pogtvak opruimen       Pogtvak opruimen         Pogtvak opruimen       Pogtvak opruimen         Emailaccoughts       Aargassen         Opties       Qpties                                                                                                    | Houd uw gebruikersnaam en<br>wachtwoord bij de hand<br>Open outlook en ga bovenin de balk naar extra<br>Klik op "emailaccounts " |
| DYMO-label afdrukken                                                                                                    |                                                                                                    |
| Emailaccounts         Met deze wizard kunt u de e-mailaccounts en mappen<br>in Dutlook wijzigen.         E-mail         © Een nieuwe e-mailaccount toevoegen         © Bestaal-ge e-mailaccounts weergeven of wijzigen         Adreslijst         © Een nieuwe adreslijst of een nieuw adresboek toevoegen         © Bestaal-ge dereslijst of een nieuw adresboek toevoegen         © Bestaal-ge dereslijst of een nieuw adresboek toevoegen | Om de nieuwe account in te stellen,<br>klikt u eerst op<br>" Een nieuwe e-mailaccount toevoegen. "<br>Klik daarna op Volgende.   |
|                                                                                                    |                                                                                                    |
|                                                                                                    | En klik op volgende                                                                                                    |
|                                                                                                    |                                                                                                    |

| E-mailaccounts                                                                                             | In het scherm wat nu opent vult u uw gegevens    |
|----------------------------------------------------------------------------------------------------|--------------------------------------------------|
| Instellingen voor internet-e-mail (POP3)                                                                   | in reals in dit voorboold                        |
| Al deze instellingen zijn vereist om de e-mailaccount te kunnen gebruiken.                                 |                                                  |
| Gebruikersgegevens Servergegevens Naam: Hier uw naam Inkomende e-mail (POP3): mail.westendren              | Als u dat heeft gedaan klikt u NIET op volgende  |
| E-mailadres: hieruw@emailadres.nl Server voor uitgaande e-mail (SMTP): mail.westendren                     | maar eerst op "Meer Instellingen "               |
| Aanmeldingsgegevens Instellingen testen                                                                    |                                                  |
| Gebruikersnaam: hieruw@emailarhec.nl Nadat u de gegevens op dit scherm hebt ingevuld, is                   | Meer instellingen                                |
| Wachtwoord: het raadzaam de account te testen door op de<br>onderstaande knop te klikken. (Hiervoor is een |                                                  |
| Wachtwoord onthouden                                                                                       | . U                                              |
| Aanmelden met                                                                                              |                                                  |
| Meer instellingen.                                                                                         |                                                  |
|                                                                                                    |                                                  |
|                                                                                                    |                                                  |
| Handorer Handorer                                                                                          |                                                  |
|                                                                                                    |                                                  |
| Instellingen voor internet-e-mail                                                                          | U krijgt nu scherm met een aantal tabbladen te   |
| Algemeen Server voor uitgaande e-mail Verbinding Geavanceerd                                               | zien                                             |
|                                                                                                    |                                                  |
| E-mailaccount<br>Typ de naam waarmee u paar deze account wilt verwiizen, biivoorbeeld                      | Elk van deze vult u in mat uw aigen gegevens     |
| Werk' of 'Microsoft e-mailserver'.                                                                         | Erk van deze vuit uin met uw eigen gegevens      |
| mail.westendremote.nl                                                                                      | zoals in net voorbeeld                           |
| Overige gebruikersgegevens                                                                                 |                                                  |
|                                                                                                    |                                                  |
|                                                                                                    |                                                  |
| Antwoordadres:                                                                                             |                                                  |
|                                                                                                    |                                                  |
|                                                                                                    |                                                  |
|                                                                                                    |                                                  |
|                                                                                                    |                                                  |
|                                                                                                    |                                                  |
|                                                                                                    |                                                  |
|                                                                                                    |                                                  |
|                                                                                                    |                                                  |
| OK Annuleren                                                                                               |                                                  |
|                                                                                                    |                                                  |
| Instellingen voor internet-e-mail                                                                          | Let hier op dat de zelfde opties aan staan zoals |
|                                                                                                    | in dit voorbeeld                                 |
| Algemeen Server voor uicgaande e-mail Verbinding Geavanceerd                                               |                                                  |
| Voor de server voor uitgaande e-mail (SMTP) is verificatie vereist                                         |                                                  |
| ⊙ Dezelfde instellingen gebruiken als voor inkomende e-mail                                                |                                                  |
|                                                                                                    |                                                  |
| Gebruikersnaam:                                                                                            |                                                  |
| Wachtwoord:                                                                                                |                                                  |
| V Wachtwoord onthouden                                                                                     |                                                  |
|                                                                                                    |                                                  |
| Aanmelden bij server voor inkomende e-mail voordat e-mail wordt verzonden                                  |                                                  |
|                                                                                                    |                                                  |
|                                                                                                    |                                                  |
|                                                                                                    |                                                  |
|                                                                                                    |                                                  |
|                                                                                                    |                                                  |
|                                                                                                    |                                                  |
|                                                                                                    |                                                  |
| OK Annuleren                                                                                               |                                                  |
|                                                                                                    |                                                  |

| Instellingen voor i                                                                                                    | nternet-e-mail                                   |                                                       |                                               | In dit tabblad vult u de poort nummers in waar |
|----------------------------------------------------------------------------------------------------|--------------------------------------------------|-------------------------------------------------------|-----------------------------------------------|------------------------------------------------|
| Algemeen Server voor uitgaande e-mail Verbinding Geavanceerd                                                                                                    |                                                  |                                                       | nodig                                         |                                                |
| Poortnummers van de server                                                                                                    |                                                  |                                                       | Let ook op dat alle opties staan zoals in dit |                                                |
| Inkomende e-mail (POP3): 110 Standaardinstellingen gebruiken                                                                                                    |                                                  |                                                       | voorbeeld                                     |                                                |
| 🗌 Voor deze                                                                                                    | server is een gecodeerde verbind                 | ing vereist (SSL)                                     |                                               |                                                |
| Uitgaande e-mail (                                                                                                    | (SMTP): 587                                      |                                                       |                                               | Als dit deel klaar is kunt u on OK klikken     |
| 🗌 Voor deze                                                                                                    | server is een gecouverde verbind                 | ing vereist (SSL)                                     |                                               |                                                |
| Time-outs voor de s                                                                                                    | server                                           |                                                       |                                               |                                                |
| Kort 🕤                                                                                                    | Lang                                             | 1 minuut                                              |                                               |                                                |
| Bezorging                                                                                                    |                                                  |                                                       |                                               |                                                |
| Een kopie van                                                                                                    | berichten op de server achterlate                | n                                                     |                                               |                                                |
| Van server                                                                                                    | r verwijderen na 🔝 10 😨 dage                     | n<br>mujidarda itams                                  |                                               |                                                |
|                                                                                                    | r vermijderen na vermijderen die v               | armider de icenta                                     |                                               |                                                |
|                                                                                                    |                                                  |                                                       |                                               |                                                |
|                                                                                                    |                                                  |                                                       |                                               |                                                |
| 8                                                                                                    |                                                  |                                                       |                                               |                                                |
|                                                                                                    | [                                                | OK Annuleren                                          |                                               |                                                |
|                                                                                                    |                                                  |                                                       |                                               |                                                |
|                                                                                                    |                                                  |                                                       |                                               |                                                |
| E-mailaccounts                                                                                                    |                                                  |                                                       |                                               | U Komt nu weer terug bij dit scherm            |
| Instellingen vo                                                                                                    | oor internet-e-mail (POP3                        | )                                                     |                                               | Nu mag u op "Volgende " klikken                |
| Al deze inste                                                                                                    | ellingen zijn vereist om de e-ma                 | ailaccount te kunnen gebru                            | iken.                                         | < Vorine Volgende > Appuleren                  |
|                                                                                                    |                                                  |                                                       |                                               |                                                |
| Gebruikersgege                                                                                                    | evens                                            | Servergegevens                                        |                                               |                                                |
| Naam:                                                                                                    | Hier uw paam                                     | Inkomende e-mail (POP3)                               |                                               |                                                |
| E-mailadrec                                                                                                    |                                                  | Server voor uitgaande e-                              | mail (SMTD)                                   |                                                |
| L-mailadres,                                                                                                    | hieruw@emailadres.ni                             | Derver voor alcyaande e-                              | mair (Sintry).                                | hê                                             |
| Aanmeldingsge                                                                                                    | aevens                                           | Instellingen testen                                   |                                               |                                                |
|                                                                                                    | · · · · · · · · · · · · · · · · · · ·            |                                                       |                                               |                                                |
| Gebruikersnaam:                                                                                                    | hieruw@emailadres.nl                             | het raadzaam de account                               | dit scherm hebt<br>t te testen door           | 0                                              |
| Wachtwoord:                                                                                                    |                                                  | onderstaande knop te klik<br>netwerkverbinding vereis | kken. (Hiervoor i<br>:t)                      | s                                              |
|                                                                                                    | Wachtwoord onthouden                             |                                                       | ten                                           |                                                |
| Aanmelden me                                                                                                    | Accountinisteningen testen                       |                                                       |                                               |                                                |
| beveiligd-wach                                                                                                    | beveiligd-wachtwoordverificatie Meer in          |                                                       |                                               | ir                                             |
|                                                                                                    |                                                  |                                                       |                                               |                                                |
|                                                                                                    |                                                  |                                                       |                                               |                                                |
|                                                                                                    |                                                  |                                                       |                                               |                                                |
|                                                                                                    |                                                  | < Vorig                                               | ge Volgende                                   |                                                |
|                                                                                                    |                                                  |                                                       |                                               |                                                |
|                                                                                                    |                                                  |                                                       |                                               |                                                |
| E-mailaccounts                                                                                                    |                                                  |                                                       |                                               | Zodra u dit scherm ziet kunt u op "voltooien   |
|                                                                                                    |                                                  |                                                       |                                               | klikken                                        |
|                                                                                                    | De procedure is voltooid.                        |                                                       |                                               |                                                |
|                                                                                                    | U hebt alle vereiste gegevens<br>van de account. | opgegeven voor het instellen                          |                                               | U bent nu klaar                                |
|                                                                                                    |                                                  |                                                       |                                               |                                                |
| Contraction of the local division of the local division of the loc |                                                  |                                                       |                                               |                                                |
|                                                                                                    |                                                  |                                                       |                                               |                                                |
| Kuk op Voltoolen om de wizard af te sluten.                                                                                                    |                                                  |                                                       |                                               |                                                |
|                                                                                                    |                                                  |                                                       |                                               |                                                |
|                                                                                                    |                                                  |                                                       |                                               |                                                |
|                                                                                                    |                                                  |                                                       |                                               |                                                |
|                                                                                                    |                                                  |                                                       |                                               |                                                |
|                                                                                                    | < Vorig                                          | e Voltooien                                           |                                               |                                                |
|                                                                                                    |                                                  |                                                       |                                               |                                                |
|                                                                                                    |                                                  |                                                       |                                               |                                                |
|                                                                                                    |                                                  |                                                       |                                               |                                                |